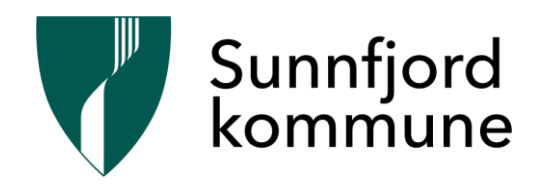

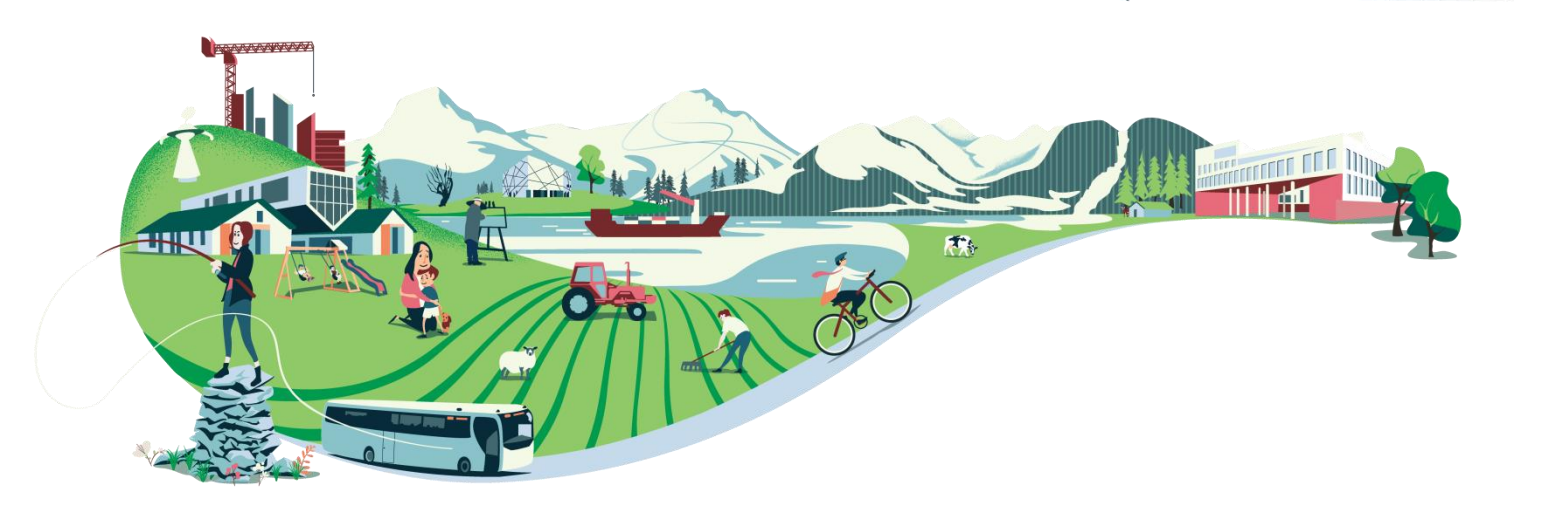

# **Møteportal – rettleiing**

Folkevalde i Sunnfjord kommune

# Innhald

| 1 Ge | enerelt                            | 3  |
|------|------------------------------------|----|
| 1.1  | Logge inn                          | 3  |
| 1.2  | Mi side                            | 4  |
| 1.3  | Mine møte                          | 6  |
| 1.4  | Venstremeny                        | 7  |
| 1.5  | Søk                                | 8  |
| 2 M  | øte – saklisteoversikt             | 9  |
| 2.1  | Melde forfall                      | 10 |
| 2.2  | Lese saksdokument                  | 11 |
| 2.3  | Registrere framlegg til vedtak     | 13 |
| 3 Do | okument som unntatt offentlegheita | 14 |

# **1 Generelt**

ACOS Møteportal er ei web-basert løysing som tilrettelagt for sikker pålogging med elektronisk ID via ID-porten/MinID. Sikkerheitsløysinga i ACOS Møteportal gjer at også saker som er unntatt offentligheita kan bli distribuert elektronisk.

### 1.1 Logge inn

Du loggar inn på møteportalen i nettlesar. Gå inn på kommunen sin nettstad <u>https://sunnfjord.kommune.no/</u>

1. Gå inn på snarvegen «Politikk» opp til venstre:

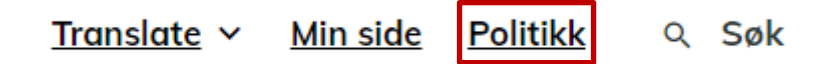

2. Vel Møteportal for folkevalde i hovudmenyen:

# Møteportal for folkevalde

Innlogging på møteportalen for folkevalde.

3. Du kjem til denne sida, klikk på

🔲 og vel løysing for innlogging:

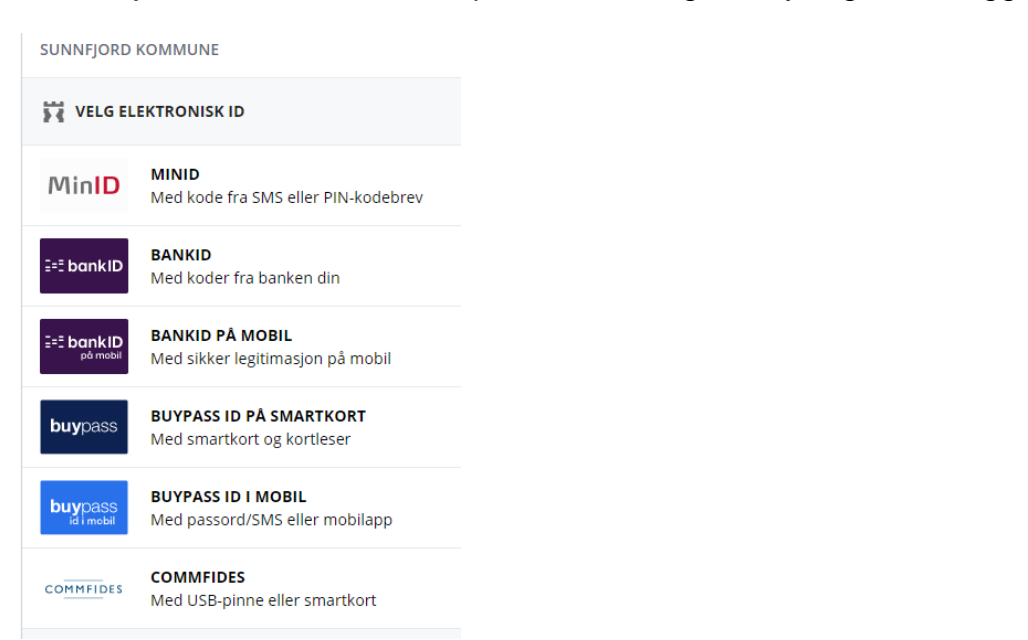

### 1.2 Lag snarveg på iPaden

Du er praktisk å lage ein snarveg (app) for innlogging på iPaden.

Gå inn på nettsida for innlogging på møteportalen, på iPaden: Sunnfjord kommune si nettside -> Politikk -> For folkevalde -> Møteportal for folkevalde.

Klikk på ikonet under, oppe ved sidan av adresselinja, og «Legg til på Heim-skjerm»:

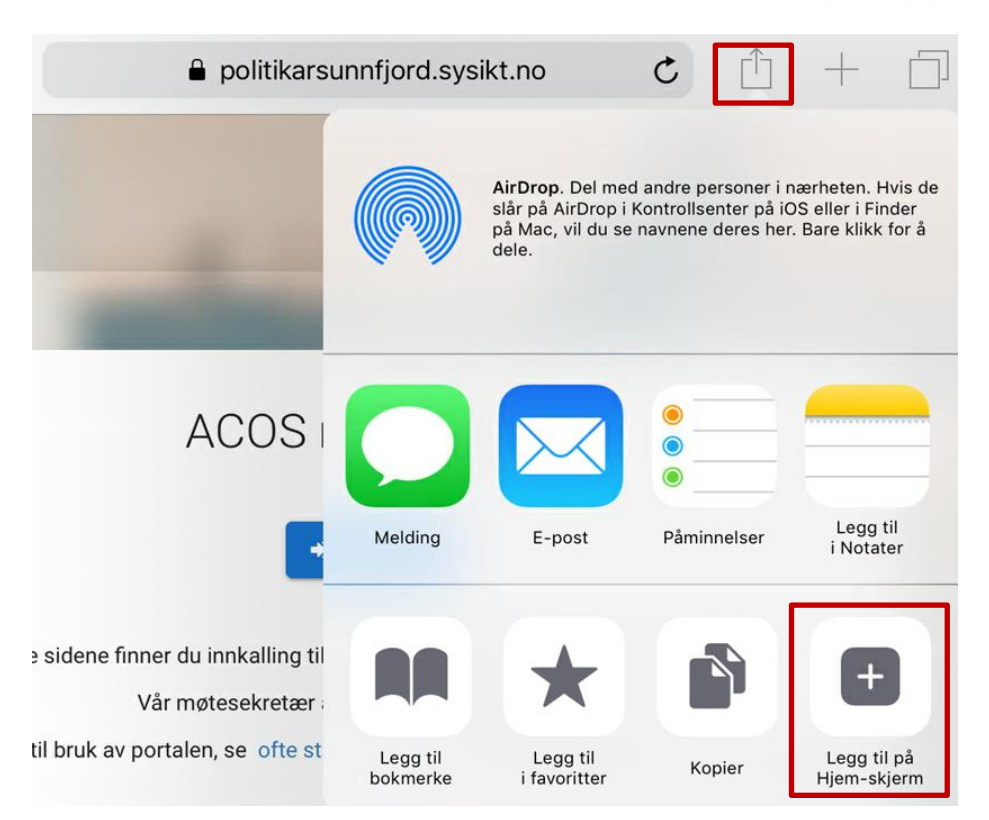

Dette alternativet er ikkje synleg sidan det ligg til høgre for «Kopier», så du må dra menyen mot venstre for å sjå den.

Du får då dette biletet opp og må velje «Legg til»:

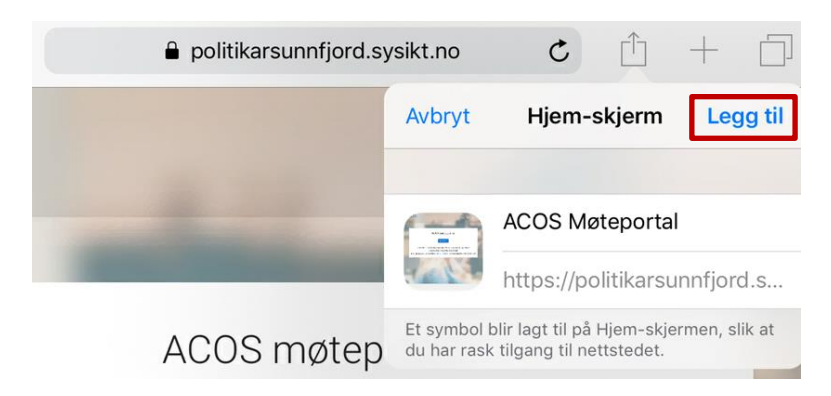

# 1.3 Mi side

Under **Informasjon** på **Mi side** kan du laste opp profilbilde, sjå den kontaktinformasjonen som er registrert på deg, samt få ei oversikt over dine siste tre innloggingar.

Du finn «Mi Side» ved å trykke på namnet ditt og velje «Mi side»:

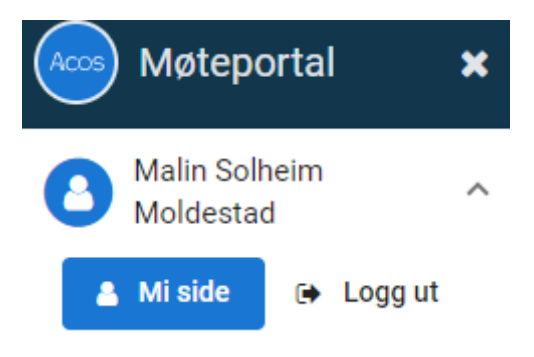

Sett innstillingar for språk og standardoppsett for startsida:

| Ai side          |              |                 |
|------------------|--------------|-----------------|
| Informasjon      | 🛃 Statistikk | 😤 Innstillinger |
|                  |              |                 |
| Språk            |              |                 |
| O Bokmål         |              |                 |
| Nynorsk          |              |                 |
| Samisk           |              |                 |
| Startside        |              |                 |
| Mine møte - K    | alender      |                 |
| 🔵 Mine møte - Li | iste         |                 |
| O Mitt neste mø  | te           |                 |

#### 1.4 Mine møte

Ved å klikke på «Mine møte» i hovudmenyen til venstre, får du opp ei oversikt over dei møta du har tilgang til:

| 🛗 Mine møte | ~ |
|-------------|---|
| Kalender    |   |
| Liste       |   |

Møta blir presentert både i kalendervising og i listevising. Oversikta inneheld både gjennomførte og komande møte.

# Kalendervising

Som standard blir kalenderen vist med oversikt over møta som du har tilgang til. Til høgre er ei meir detaljert oversikt over møta:

| 🛗 Mine møter - Kalender |                        |                      |                                    |               |          |                 |           |                                                |                                 |
|-------------------------|------------------------|----------------------|------------------------------------|---------------|----------|-----------------|-----------|------------------------------------------------|---------------------------------|
| < I dag >               | K 1dag > desember 2018 |                      |                                    |               | MØT      | R DENNE MÂNEDEN |           |                                                |                                 |
| <b>ma</b> . 26          | ti.<br>27              | <b>on.</b> 28        | to. 20                             | <b>fr.</b> 30 | lø.<br>1 | sø.<br>2        | 5<br>ONS  | Kontrollutvalg<br>Innkalling arki 5 saker      | Kontrollutvalg<br>12:00 - 16:00 |
|                         |                        |                      |                                    |               |          | _               | 10<br>MAR | Generalforsamling<br>Innkalling arki 4 saker   | Styresalen<br>09:30 - 10:30     |
| 3                       | 5 4                    | 5<br>(Kentrollutvalg | 6                                  | 7             | 8        | 9               | 13<br>TOR | Kommunestyret i Bratt<br>Behandling s 10 saker | Kommunestyr<br>17:00 - 22:00    |
|                         |                        |                      |                                    |               |          |                 | 19<br>0NS | Styret<br>Innkalling arki 5 saker              | Styrerommet<br>09:30 - 18:00    |
| 10<br>Generalforzamling | 11                     | 12                   | 13<br>Kommunestyret i Bratte kommi | 14            | 15       | 16              |           |                                                |                                 |

Bruk piltastane til venstre i skjermbildet for vise anna månad.

# Listevising

Alternativt kan du velje listevising. «Mine kommande møte» gir oversikt på dine møte i stigande rekkefølge (nyaste møte øvst). «Mine gjennomførte møte» gir oversikt over dine tidligare møte:

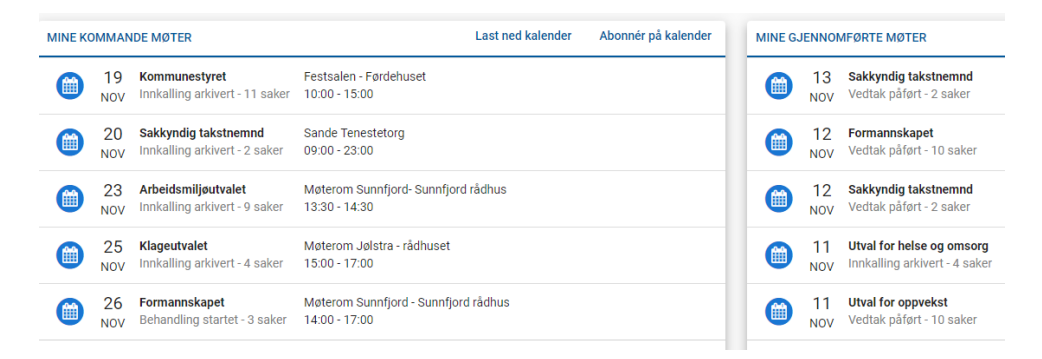

# 1.5 Venstremeny

Du har følgande snarvegar og alternativ i venstremenyen på startsida:

#### 🖀 Utval

Viser dei utvala du er medlem i. Her finn du informasjon om utvalet, møtehistorikk og oversikt over andre medlemmer av utvalet.

#### Protokoll

Viser alle møteprotokollar som du jar tilgang til.

#### 🔦 Vedtak

Viser ei liste med vedtak som har tilgang til. Klikk på vedtaket for å lese om behandlinga og vedtaket. Nyaste vedtak ligg øvst, og du kan søke etter sakstittel.

#### Informasjon

Sjå sentrale dokument som er tilgjengelege for alle brukarane i møteportalen, politiske reglement og rettleiarar.

#### 🖀 Offentlege utval

Viser møte og offentlege dokument i utval du ikkje er medlem i. Det er same informasjon som er tilgjengeleg for publikum på nettsida.

#### Ofte stilte spørsmål

Her finn du spørsmål og svar om funksjonalitetar i møteportalen.

### 1.6 Søk

I møteportalen kan du enkelt søke etter saker og dokument. Klikk på lupa:

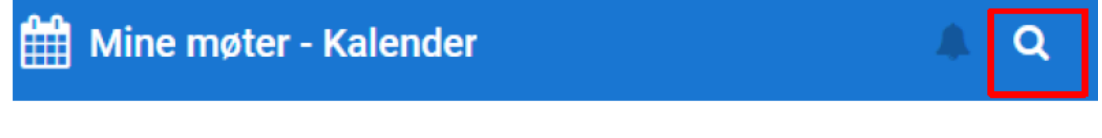

Du får opp felt der du kan skriv inn søkeord:

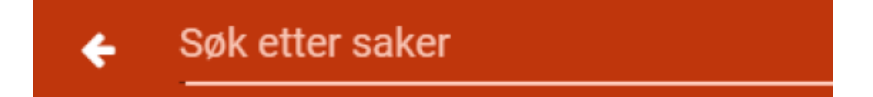

Du kan skrive delar av ein tittel i feltet **Søk etter saker** som er plassert i toppmenyen. Skriv inn søkeordet, trykk **Enter** på tastaturet for å starte søket.

Søkeresultatet presenterer alle saker du har tilgang til via ACOS Møteportal og gir deg informasjon om utval og tidspunkt for behandlinga. Du kan opne det aktuelle møtet saka er behandla i ved å klikke på enten saksnummer, tittel, utvalskoden eller møtedatoen.

| ← budsjet         | t                                                          |        |                   |
|-------------------|------------------------------------------------------------|--------|-------------------|
| Filtrer søkeresul | tater                                                      |        |                   |
| Saksnr            | Tittel                                                     | Utvalg | Møtedato          |
| 106/2018          | Budsjett 2019/Økonomiplan 2019 - 2022                      | KST    | 18. desember 2018 |
| 109/2018          | Budsjett 2019/Økonomiplan 2019 - 2022                      | FSK    | 4. desember 2018  |
| 102/2018          | Budsjett 2019/økonomiplan 2019 - 2022 - Budsjettkonferanse | FSK    | 13. november 2018 |

# 2 Møte – saklisteoversikt

Klikk på eit bestemt møte frå møteoversikta for å sjå saklisteoversikt og andre funksjonalitetar for møtet.

Funksjonaliteten følger status på møtet. Dersom møtet ikkje har starta enda kan du melde forfall, og sende inn nytt forslag til vedtak på sakene.

Saklista på eit møte har du følgande val og mulegheiter:

| Mine utvalg > Kommunestyret > 19.11.2020                                                                       |     |        | Q          |   |
|----------------------------------------------------------------------------------------------------|-----|--------|------------|---|
| Festsalen - Førdehuset 10:00 - 15:00 Innkalling arkivert                                                       |     |        |            |   |
| 街 Saker og dokumenter 🛛 👹 Møtedeltakarer                                                                       | 1   | 😂 Fris | sk opp     |   |
| MØTEDOKUMENTER                                                                                                 |     |        | ~          |   |
| Innkalling 2                                                                                                   |     |        |            |   |
| SAKER                                                                                                    |     |        |            |   |
| 106/20 🔁 Godkjenning av innkalling og sakliste                                                                 | 2   | ৩      |            |   |
| 107/20 🔁 Leigeprisar -alle idrettshallar eigd av Sunnfjord kommune                                             | 👤 1 | 3      | ~          |   |
| 108/20 🔁 Kulturpris i Sunnfjord kommune 5                                                                      | 🗩 1 | ত      | ^          | 4 |
| 🔁 Kulturpris i Sunnfjord kommune - retningsliner                                                               |     |        |            |   |
| 109/20 🔁 Søknad om skjenkeløyve i Gaular kultur- og aktivitetshus frå Kvernafossen Bryggeri AS, samt søknad om | 👤 1 | 9      | <b>6</b> ⁄ |   |
| 110/20 🔁 Delegering til kommunedirektøren - smittevernlova § 4-1                                               | 🗙 1 | ୭      |            |   |
| 111/20 🔁 Referatsaker                                                                                          | 2   |        | ~          |   |
| 016/20 📅 Interpellasion frå Magnar Falkenstein (R) om juletilskot                                              |     | 5      | ~          |   |

- 1. Friske opp biletet for å få oppdatert dokumentoversikta
- 2. Opne framsida på innkallinga, saklista, og ev. tilleggsinnkalling
- 3. Opne saksdokument ved klikke på Word/PDF ikonet eller dokumenttittel
- **4.** Pila betyr at det er **vedlegg** i saka, trykk på pila på for å vise vedlegga, eller underliggande saker som referatsaker. Trykk på pila igjen for å lukke oversikta.
- 5. Trykk på snakkeboblene for å sjå framlegg til vedtak i saka. Du kan også skrive og sende inn nye forslag.
- 6. Trykk på det grøne klokkeikonet for å sjå behandlingshistorikk for saka

Etter møtet vil det kome eit hammarikon på saka, trykk på det for å sjå vedtaket:

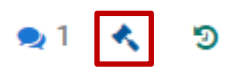

Du finn oversikt over møtedeltakarane ved å trykke på møtedeltakarar:

| Hine utvalg > Kommunestyret > 19.11.2020                 |         |        |  |  |
|----------------------------------------------------------|---------|--------|--|--|
| Festsalen - Førdehuset 10:00 - 15:00 Innkalling arkivert |         |        |  |  |
| 街 Saker og dokumenter 🍯 Møtedeltakarer                   |         |        |  |  |
| Filtrer deltakere                                        |         |        |  |  |
| Navn                                                     | Parti 个 | Туре   |  |  |
| B Helge Robert Midtbø                                    | AP      | medlem |  |  |
| Aåkon Myrvang                                            | AP      | medlem |  |  |

Dersom du sorterer etter parti kan du sjå kven som har meldt forfall og møter som vara.

### 2.1 Melde forfall

Dersom må melde forfall til eit møte skal du gjere det i møteportalen. Gå inn på saklista til møtet du skal melde forfall til og klikk på **Meld forfall**:

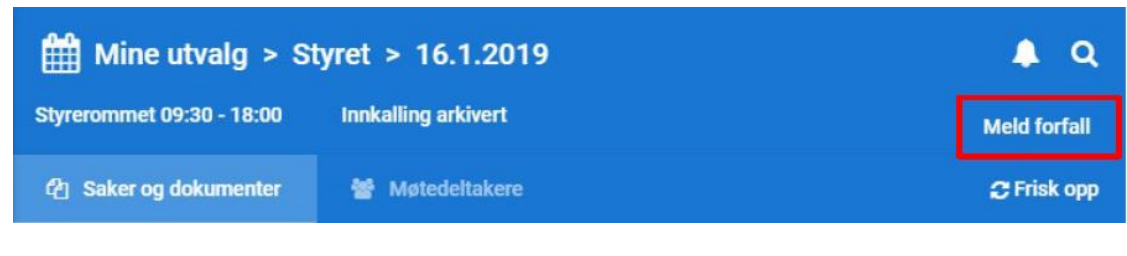

Følgande bilete blir opna:

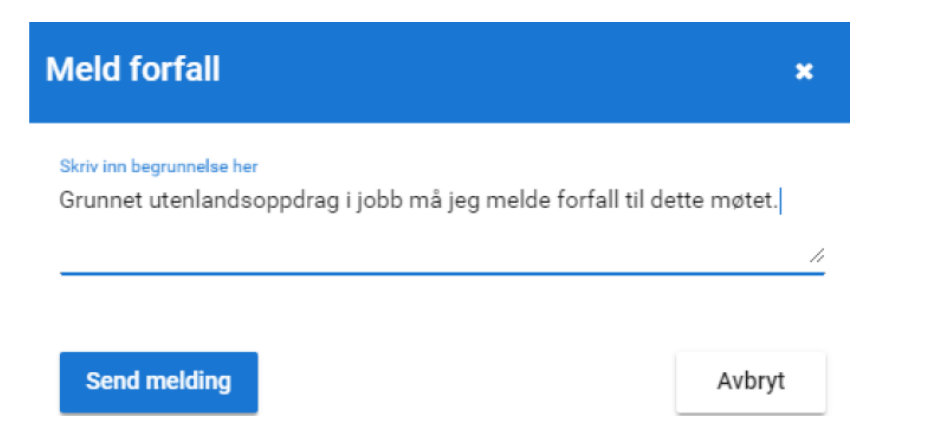

Skriv inn grunngjeving for forfallet og vel Send melding.

Politisk sekretariat vil få søknaden og kalle inn vara.

**NB!** Du kan melde forfall inntil 24 timar før møtet. Dersom du må varsle forfall på kortare varsel må du ringe/sende SMS til politisk sekretariat, 95871388.

# 2.2 Lese saksdokument

Klikk på dokumenttittelen for å opne eit dokument. Øvst i biletet har du følgande menypunkt:

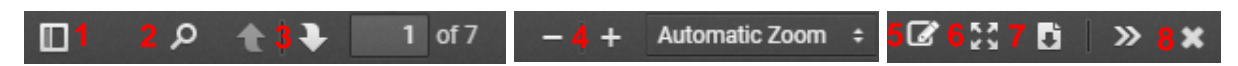

 Bokmerke – Større dokument er ofte merka med bokmerkeinndeling som vil gjere det enklare å lese. Ved å klikke på denne får du ei oversikt over sidene om mulegheit til å sjå bokmerke dersom det er lagt inn i dokumentet:

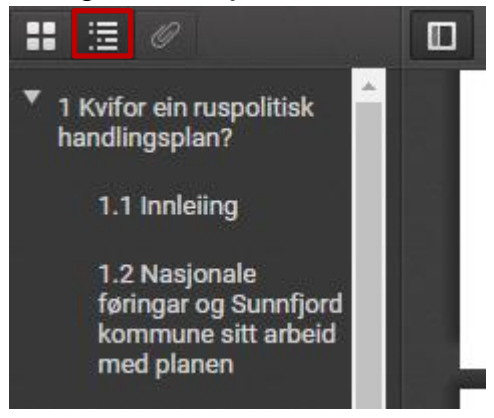

- 2. Klikk på lupa for å søke etter ord i dokumentet
- 3. Trykk på pil opp eller ned for å bytte sidetal
- 4. Trykk inn + eller for å forstørre eller forminske dokumentet
- 5. Klikk på blyanten for å skrive merknader og kommentarar i dokumentet
- 6. Klikk på denne for å sjå dokumentet i fullskjerm
- 7. Klikk på denne for å laste ned dokumentet
- 8. Klikk på X for å lukke visinga av dokumentet

#### Legge inn og dele merknader

Ved å klikke på blyanten oppe til høgre *kjem det opp ein ny meny til venstre med ulike verkty for markering i dokumentet, mellom anna:* 

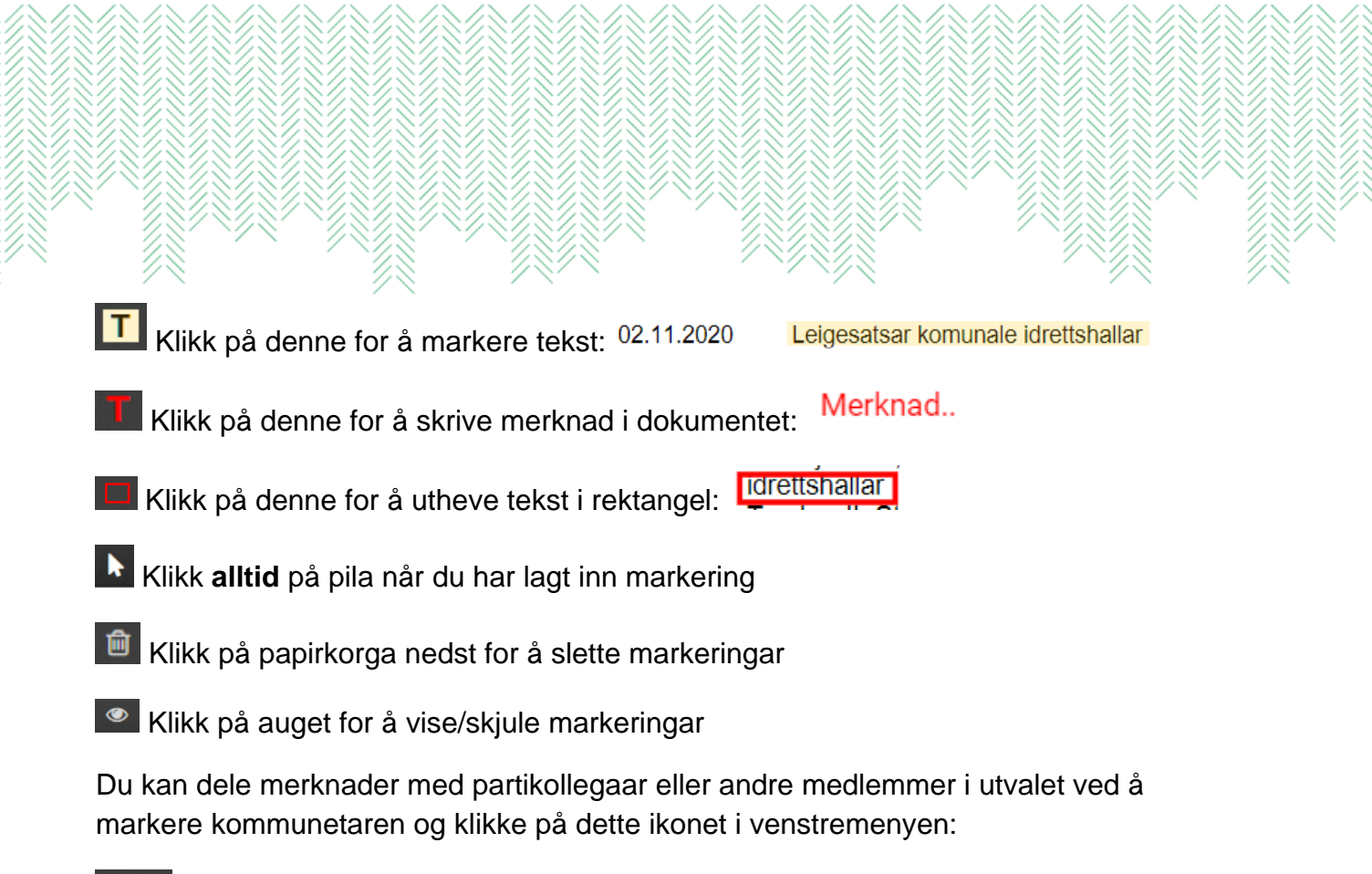

# <\*

Du får då opp ei oversikt der du kan hake av dei du vil dele markeringar med:

| D | Del annotering med andre |                    |        |                     |        |  |
|---|--------------------------|--------------------|--------|---------------------|--------|--|
|   |                          | Navn               | Rolle  | Parti               | Deltar |  |
|   |                          | Ansgar Hansen      |        |                     | ~      |  |
|   | $\checkmark$             | Bent Inge Storheim | Leder  | Det politiske parti | ~      |  |
|   |                          | Gunnar Hansen      | Medlem | Arbeiderpartiet     | ~      |  |
|   | Del an                   | notering           |        |                     | Avbryt |  |

Dersom andre medlemmer har delt markeringar med deg, kjem det til syne ved at du har ein ny varsel (bjella) øvst i menyen til høgre:

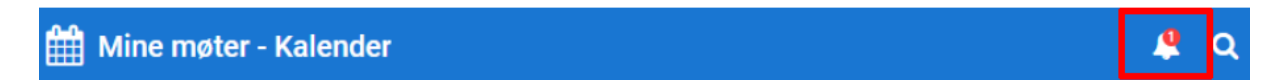

### 2.3 Registrere framlegg til vedtak

På saklista til eit møte kan du trykke på snakkeboblene ved ei sak for å få opp oversikt over framlegg til vedtak:

| SA | KER      |                    |            |   |
|----|----------|--------------------|------------|---|
| ST | 2019-009 | 🗑 Søknad om midler | <b>Q</b> 2 | 3 |

Forslaga blir presentert i følgande rekkefølge:

- 1. Kommunedirektøren sitt framlegg
- 2. Ev. innstilling frå folkevald organ
- 3. Nye framlegg

| Forslag - Søknad om midler       |                         | × |
|----------------------------------|-------------------------|---|
| Administrasjonens forslag        | 08.01.2019              | ~ |
| Generalforsamling - 24.01.2019 🔦 | 08.01.2019              | ~ |
| Nytt forslag - prosjektmidler    | Jens Karlsen 08.01.2019 | ~ |
| Nytt forslag                     |                         | ~ |

Klikk på pila til høgre for å sjå framlegget til vedtak.

Klikk på **Nytt forslag** og fyll inn tittel (framlegg til vedtak, tilleggsframlegg, endringsframlegg, utsettingsframlegg) og innhald (framlegget):

| Nytt forslag                |              | ^  |
|-----------------------------|--------------|----|
| Tittel (påkrevd)            |              |    |
| Innhold i forslag (påkrevd) |              |    |
|                             |              | 11 |
|                             |              |    |
|                             | Send forslag |    |

Send forslag knappen blir ikkje aktiv før tittel og innhald er utfylt.

# 3 Dokument som unntatt offentlegheita

Når eit hovuddokument eller vedlegg er unntatt offentlegheita, blir dokumentet markert med eit hengelås-symbol:

🔒 002/20 🔁 Klage på avslag į

Hald pila over hengelåsen for å sjå lovheimel for skjerming av dokumentet.

Det er berre medlemmene i utvalet og møtande varamedlemmer som har tilgang til å lese dokument som er skjerma.

Dersom du ikkje har tilgang til dokumentet vil tittelen vere grå, og du kan ikkje opne dokumentet:

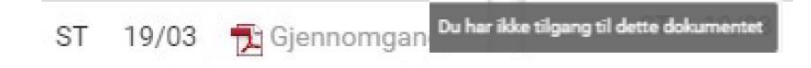